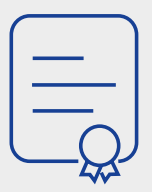

## **EFFECTUER** une déclaration publique d'intérêts

MÉMO PRATIQUE POUR LES MEMBRES DES INSTANCES

Je reçois un courriel

m'indiquant la validation de ma DPI.

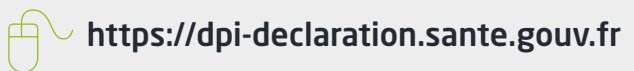

Ma DPI est rendue publique sur

https://dpi-declaration.sante.gouv.fr

La Déclaration publique d'intérêts est à remplir par les personnes concernées afin de se mettre en conformité avec l'obligation introduite par la loi n° 2011-2012 du 29 décembre 2011 relative au renforcement de la sécurité sanitaire du médicament et des produits de santé, puis lors des prises de fonctions ou au début d'une collaboration.

| Ji Ji   QUI? Je suis concerné en tant que membre d'une instance :   • Conseil de Surveillance, • Commission Spécialisée de l'Organisation des Soins de la CRSA,   • Commission Spécialisée de la Prévention de la CRSA, • Commission Spécialisée pour la prise en charge et l'accompagnement médico-sociaux de la CRSA (CSMS),   • Le sous-comité des transports des Comités Départementaux de l'Aide Médicale Urgente, de la Permanence des Soins et des Transports Sanitaires de chaque département,   • Commission s de sélection d'appel à projet social ou médico-social,   • Commités de Protection des Personnes,   • Correspondants régionaux d'hémovigilance,   • Centre d'appui pour la prévention des infections associées aux soins (CPIAS),   • Struture régionale d'appui à la qualité des soins et à la sécurité des patients (SRA),   • Observatoire du médicament, des dispositifs médicaux et des innovations thérapeutiques (Omedit)   Maintenant, je déclare ma DPI en ligne de façon dématérialisée. |                                                                                                    |  |                                                                                                    |
|----------------------------------------------------------------------------------------------------|----------------------------------------------------------------------------------------------------|--|----------------------------------------------------------------------------------------------------|
| B En pratique 8 étapes à suivre :                                                                                                    |                                                                                                    |  |                                                                                                    |
|                                                                                                    | <b>JT ?</b><br><b>Je reçois un 1</b> <sup>er</sup> <b>courriel</b> me demandant de confirmer<br>mon adresse mail et de communiquer mon téléphone<br>portable. |  | Ce courriel de la cellule DPI<br>ars-oc-deontologie@ars.sante.fr permet de<br>procéder à l'activation du compte déclarant.<br>Le numéro de téléphone collecté dans ce cadre sera<br>strictement réservé à la signature de la DPI. Si vous<br>ne possédez pas de téléphone portable personnel ou |
| 2 🖂                                                                                                    | <b>Je reçois un 2<sup>e</sup> courriel</b> me communiquant mon identifiant et l'adresse de connexion.                                                         |  | professionnel, il vous faudra indiquer le numero de<br>téléphone d'une personne de confiance de votre choix.                                                                                                    |
| 3 🕀                                                                                                    | Je me connecte et je clique sur mot de passe<br>oublié afin d'activer mon compte.                                                                             |  | https://dpi-declaration.sante.gouv.fr<br>Je saisis mon identifiant et mon adresse mail<br>et je clique sur le bouton envoyer.                                                                                                    |
| 4 🖂                                                                                                    | <b>Je recois un courriel</b> de<br>noreply@sg.social.gouv.fr avec un lien pour<br><b>réinitialiser mon mot de passe.</b>                                      |  | Le lien a une durée de validité de 3 jours.<br>Si le délai est expiré je recommence à l'étape 3.<br>Choisir 12 caractères, sans espace, avec au moins 1 chiffre,<br>1 majuscule et 1 caractère spécial (@ #\$%+_&€ !).                                                                          |
| 5 🕂                                                                                                    | <b>J'accède à mon compte déclarant</b> et à mes<br>informations personnelles.<br><b>Je complète, je vérifie, et je valide ma DPI</b>                          |  | Je dois renseigner tous les champs obligatoires<br>mentionnées par une * en cliquant sur le bouton<br>modifier et je valide.                                                                                                    |
| 6                                                                                                    | <b>Je reçois un code à 6 chiffres</b> par sms sur mon téléphone portable.                                                                                     |  |                                                                                                    |
| 7                                                                                                    | Je signe électroniquement ma DPI en ligne.                                                                                                    |  |                                                                                                    |

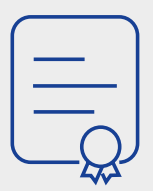

## **EFFECTUER** une déclaration publique d'intérêts

MÉMO PRATIQUE POUR LES MEMBRES DES INSTANCES

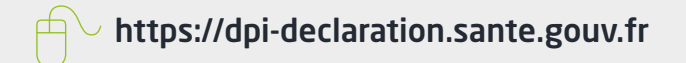

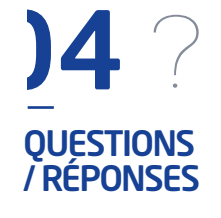

## J'ai oublié de déclarer un lien d'intérêts,

ma situation a changé... Comment puis-je mettre à jour ma déclaration ?

• Je me connecte au site unique de télédéclaration et je modifie ma DPI.

Que se passe-t-il si je décide de ne pas remplir la DPI à laquelle je suis soumis ? • La DPI est une obligation légale dont l'irrespect peut avoir des conséquences importantes. À défaut de réaliser en ligne votre DPI, vous ne pourrez assister à la prochaine séance de l'intance.

A qui puis-je m'adresser si je rencontre des difficultés pour remplir ma déclaration ? • Vous pouvez envoyer vos questions par courriel à **ars-oc-deontologie@ars.sante.fr** 

) 5 C EN SAVOIR PLUS

Le manuel utilisateur déclarant

Les Textes réglementaires